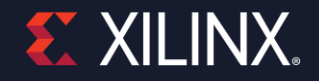

## Demystify Vitis Embedded Acceleration Platform Creation Version: 2020.2

Dec. 2020 Xilinx Adapt Conf

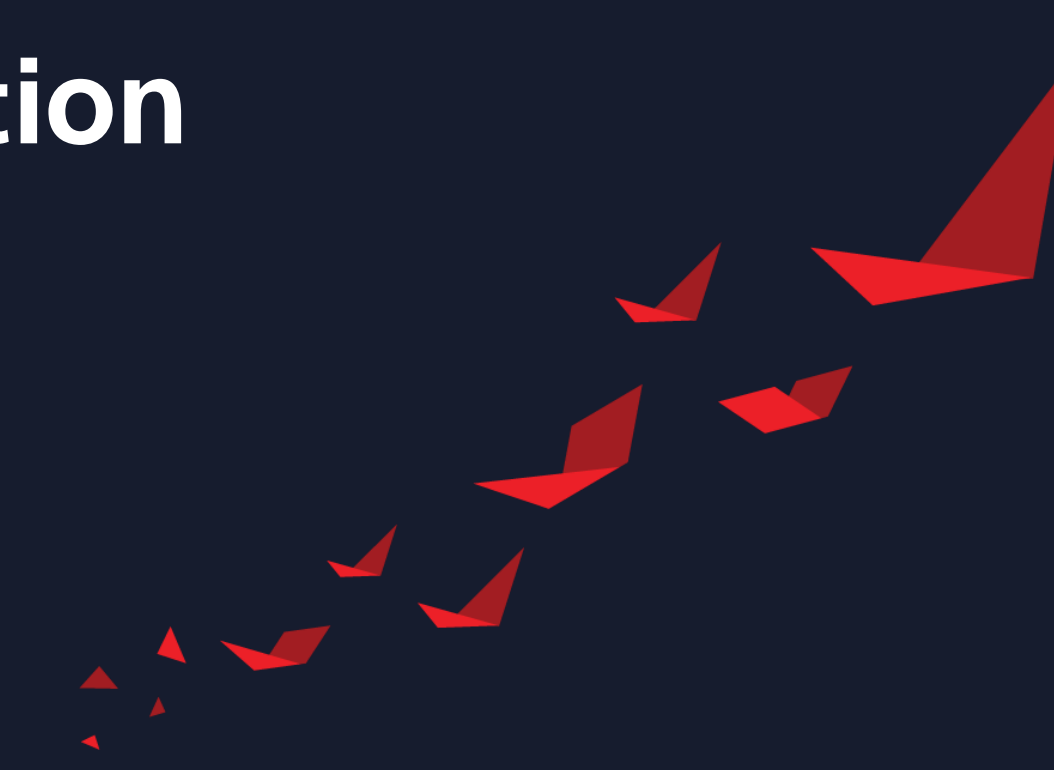

## **Vitis Unified Software Platform**

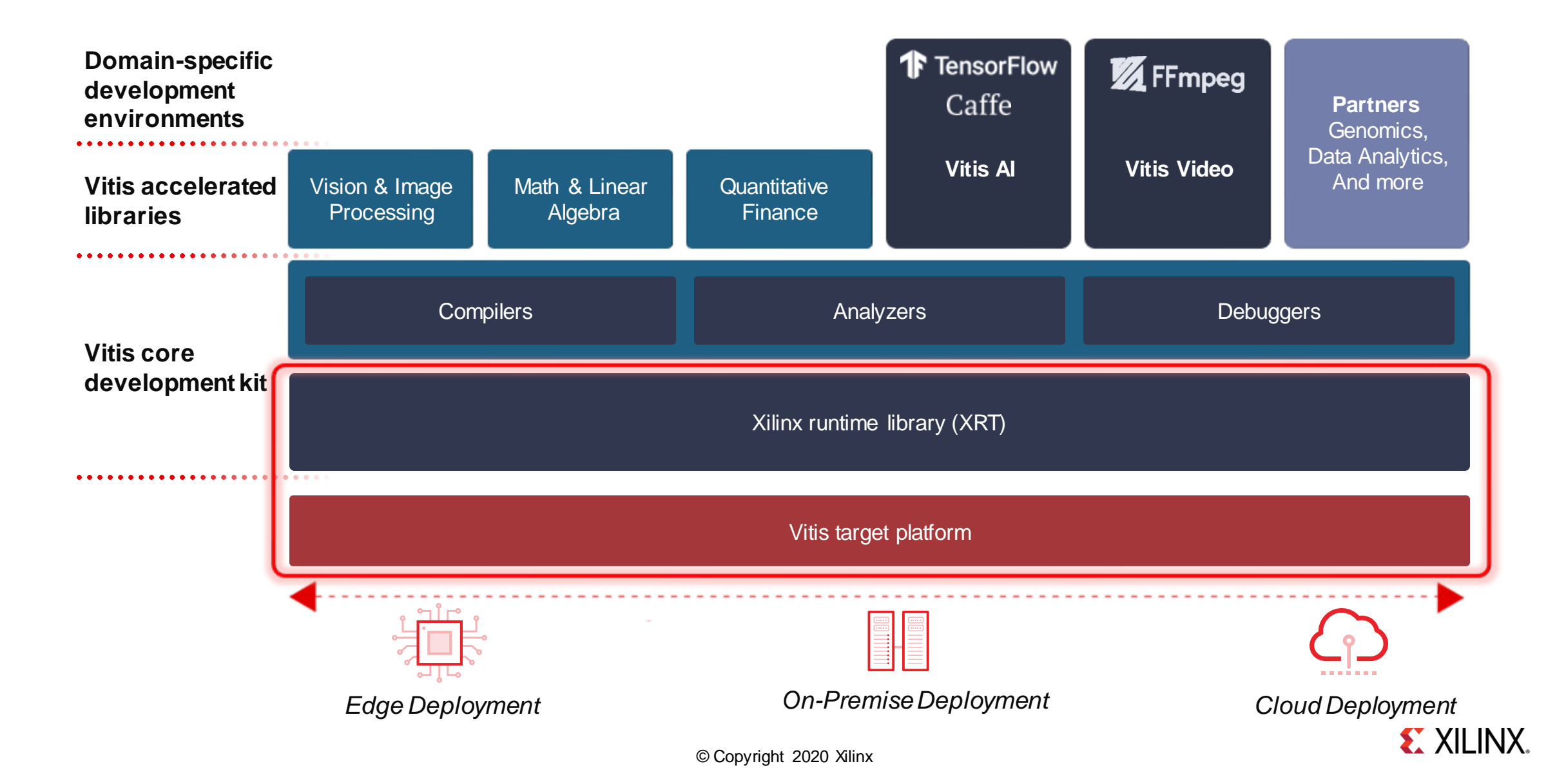

## **Vitis Target Platform**

Base Hardware, Software Architecture

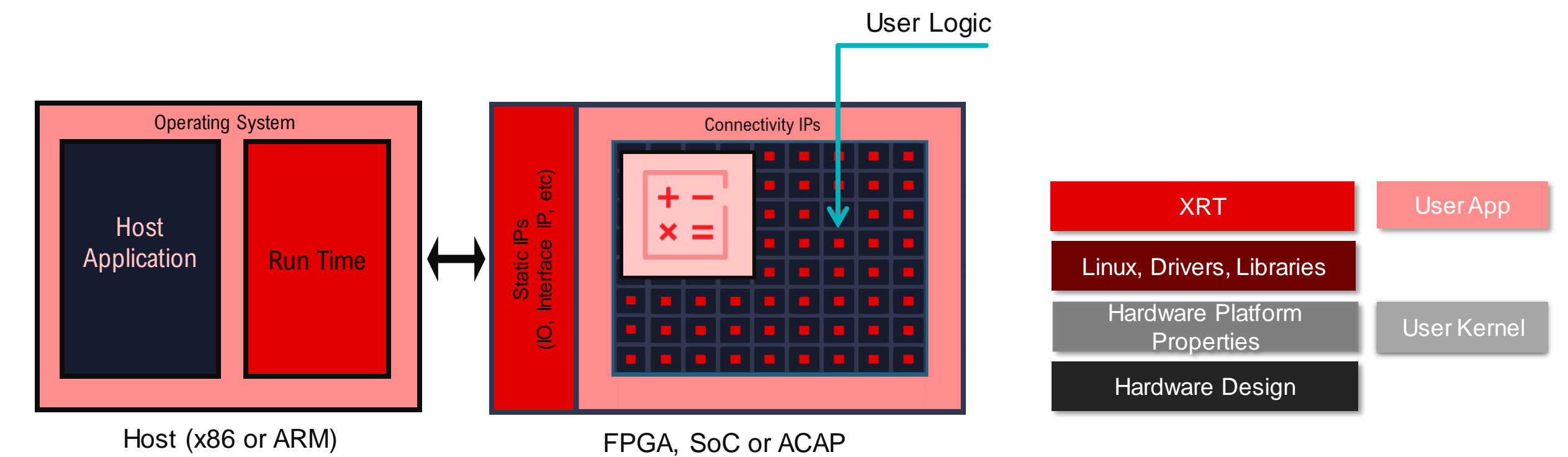

## **Do I Need to Create My Own Platform?**

• Begin with a Xilinx pre-configured platform For evaluation or PoC.

Customize platforms when need advanced features or production.

| Design Step   | Purpose                                                                                                    | Target Board                      | Platform                      |
|---------------|----------------------------------------------------------------------------------------------------|-----------------------------------|-------------------------------|
| Evaluation    | <ul> <li>Learn Vitis Acceleration Flow</li> <li>Evaluate Vitis Libraries</li> <li>Evaluate Vitis-Al Performance</li> </ul> | Xilinx Demo Board                 | Xilinx Pre-built<br>Platforms |
| Develop/PoC   | <ul> <li>Build Custom Kernel</li> <li>Add Custom Kernel to<br/>Acceleration Pipeline</li> </ul>                            | Xilinx Demo Board                 | Xilinx Pre-built<br>Platforms |
| Customization | <ul> <li>Add Custom IO Interfaces</li> <li>Add VCU, adjust DDR config</li> <li>Design Final Product</li> </ul>             | Xilinx Demo Board<br>Custom Board | Custom<br>Platforms           |

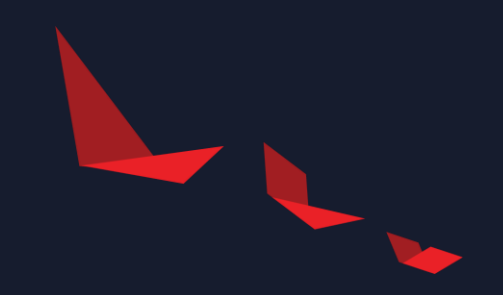

# **Use a Pre-built Platform for Evaluation**

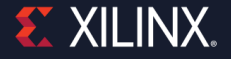

## **Download Pre-built Vitis Embedded Platforms**

### www.xilinx.com/download

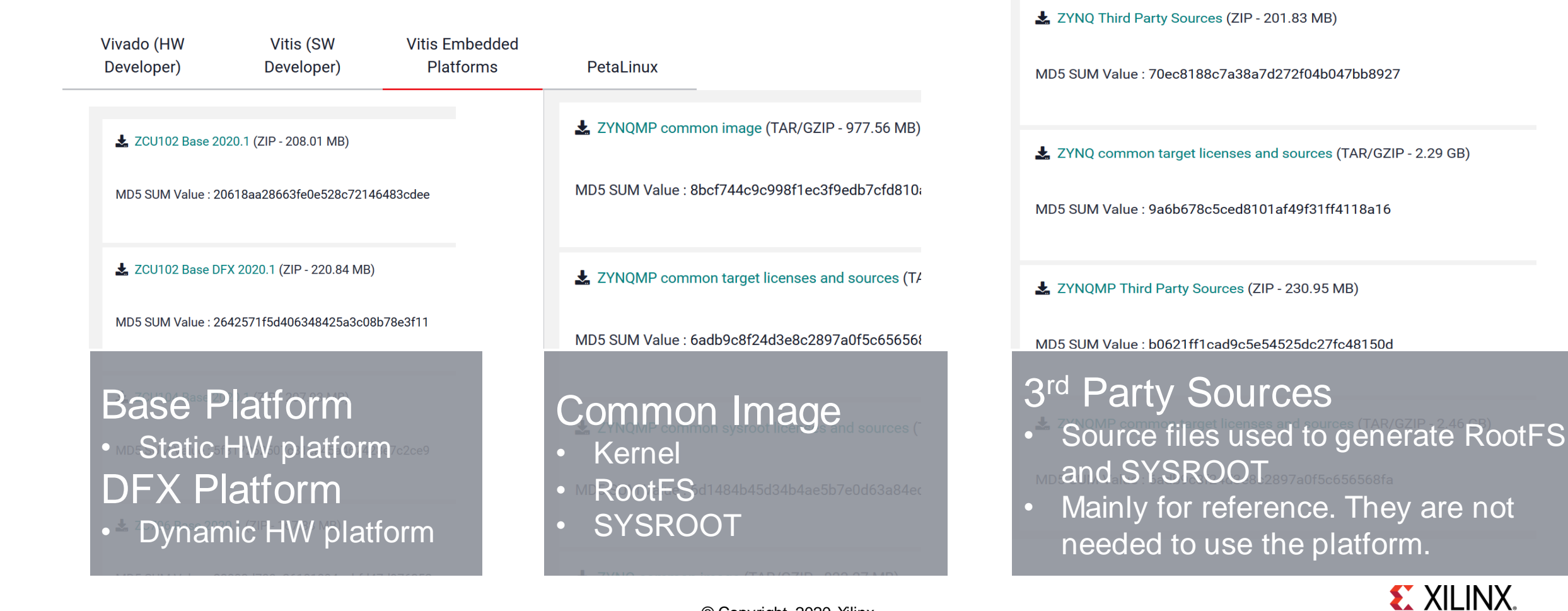

## **Install Platforms**

## Install Platform

- Extract to platform search path
- Platform Search Path
  - /opt/xilinx/platforms
  - \$XILINX\_VITIS/platforms
  - \$PLATFORM\_REPO\_PATHS

Extract Common Images

## Install SYSROOT

- extract sdk.sh
- Point SYSROOT parameter in Vitis application to the extracted directories aarch64-xilinx-linux cortexa9t2hf-neon-xilinx-linux-gnueabi

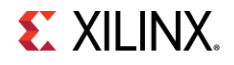

## **Use a Pre-Built Platform**

## **GUI**

|                                                                       | New Application                         | Project         |                                                                                                    |         |
|-----------------------------------------------------------------------|-----------------------------------------|-----------------|----------------------------------------------------------------------------------------------------|---------|
| form                                                                  |                                         |                 | •••                                                                                                    |         |
| ose a platform for your project. You can al<br>A)' tab.               | o create an application from            | NXSA through th | he 'Create a new platform from hardware                                                                          |         |
| Select a platform from repository                                     | Create a new platform fr                | om hardware     | (XSA)                                                                                                    |         |
| nd:                                                                   |                                         |                 | 🕂 Add 🏟 Manage                                                                                                   |         |
| xiinx_vckiau_base_202010_1 [cui vck                                   | 290 Embedded Accel<br>D6 Embedded Accel | xiiinx          | лргојлкранову, чих гиу сиси. 1. чови 2. 1430/mternal_pray<br>/proj/xbuilds/CustTA/2020.1_0602_1458/internal_plat |         |
| kilinx_zcu102_base_202010_1 [cu: zcu                                  | 102 Embedded Accel                      | xilinx          | /proj/xbuilds/CustTA/2020.1_0602_1458/internal_plat                                                              |         |
| xilinx_zcu102_base_dfx_202010_1 zcu                                   | L02 Embedded Accel                      | xilinx          | /proj/xbuilds/CustTA/2020.1_0602_1458/internal_platf                                                             |         |
| xilinx_zcu104_base_202010_1 [cus zcu                                  | L04 Embedded Accel                      | xilinx          | /proj/xbuilds/CustTA/2020.1_0602_1458/internal_plati                                                             |         |
| advantech_vega-4002_xdma_2018 veg                                     | a-4002 DataCenter Accel                 | advantech       | /proj/xbuilds/custin/2020.1_0602_1458/internal_platt                                                             |         |
| silinx aws-vu9p-f1 shell-v042618 aws                                  | -vu9p-f DataCenter Accel                | •               | New Application Project                                                                                          |         |
| xilinx aws-vu9p-f1 shell-v042618 aws                                  | -vu9p-f DataCenter Accel                | Domain          |                                                                                                    | 1       |
|                                                                       |                                         | 🔒 Sysroot is no | at specified. Embedded acceleration templates require a valid sysroot location                                   |         |
| atform Info                                                           |                                         |                 |                                                                                                    |         |
| eneral Info                                                           | Acceleration Resources                  | Select the dom  | main that the application would link to or create a new domain                                                   |         |
| Name: xilinx_zcu102_base_202010                                       | Clock Frequencies                       |                 |                                                                                                    |         |
| Part: xczu9eg-ffvb1156-2-e                                            | Clock                                   | Note: New dor   | main created by this wizard will have all the requirements of the application template selected in the next step |         |
| Family: zynguplus                                                     | PLO                                     |                 | Domain details                                                                                                   |         |
| Description:                                                          | PL 1                                    |                 |                                                                                                    |         |
| A basic platform targeting the ZCU102                                 | PL 2                                    | xit             | Name: xrt                                                                                                    |         |
| evaluation board, which includes 4GB                                  | PL 4                                    |                 |                                                                                                    |         |
| of DDR4 for the Processing System,<br>GEM_USB_SDIO card interface and | PL 5                                    |                 | Display Name: xrt                                                                                                |         |
| Course for a                                                          | PEO                                     |                 | Operating System: linux 💌                                                                                        |         |
|                                                                       |                                         |                 | Processor: psu_cortexa53                                                                                         |         |
|                                                                       |                                         |                 | Application settings                                                                                             |         |
|                                                                       |                                         |                 | Sysroot path:                                                                                                    | Browse. |
|                                                                       |                                         |                 | Root FS:                                                                                                    | Browse. |
|                                                                       |                                         |                 | Kernel Image:                                                                                                    | Browse. |
|                                                                       |                                         |                 |                                                                                                    |         |
|                                                                       |                                         | 0               | < Back Next > Cancel                                                                                             | Fini    |

## CLI

- v++ compiling and linking options
  - v++ -c --platform=<platform\_name>
- Host app cross compile environment
  - export SYSROOT=<sysroot\_path>
- v++ packaging options
  - --package.kernel\_image <arg>
  - --package.rootfs <arg>

#### Example

https://github.com/Xilinx/Vitis-Tutorials

- Getting\_Started/Vitis/example/zcu102
- /hw/Makefile
- src/zcu102.cfg

#### V++ Reference Manual

https://www.xilinx.com/html\_docs/xilinx2020\_1/vitis\_doc/ vitiscommandcompiler.html

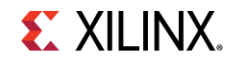

## Install Additional Software with Package Feed

- What is a package feed?
  - Install software packages on-the-fly
  - Like apt for Ubuntu, yum for CentOS
  - PetaLinux uses dnf

dnf install git

- What are the benefits?
  - Skip PetaLinux rootfs recompilation
- Who provides these packages?
  - Xilinx hosts pre-compiled packages on <u>http://petalinux.xilinx.com</u>
- Which packages are included?
  - All packages available with PetaLinux

- How to use a package feed?
  - *dnf* is pre-installed in rootfs of common images
  - Set up package feed URL

wget http://petalinux.xilinx.com/sswreleases/ rel-v2020/generic/rpm/repos/zynqmp\_generic\_eg.repo cp zynqmp\_generic\_eg.repo /etc/yum.repos.d/ dnf clean all # Clean dnf local cache

- More archs are supported: zynq, versal, etc.
- Install packages like using apt/yum

dnf install <package name>

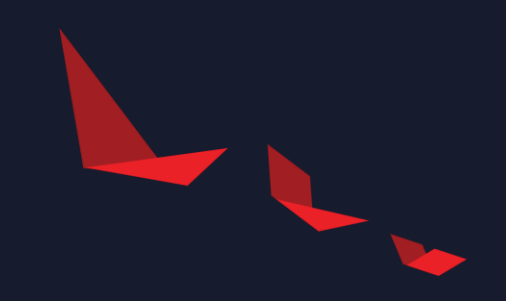

# Create Custom Embedded Acceleration Platforms

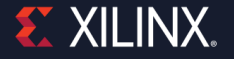

## **High Level Workflow for Platform Creation**

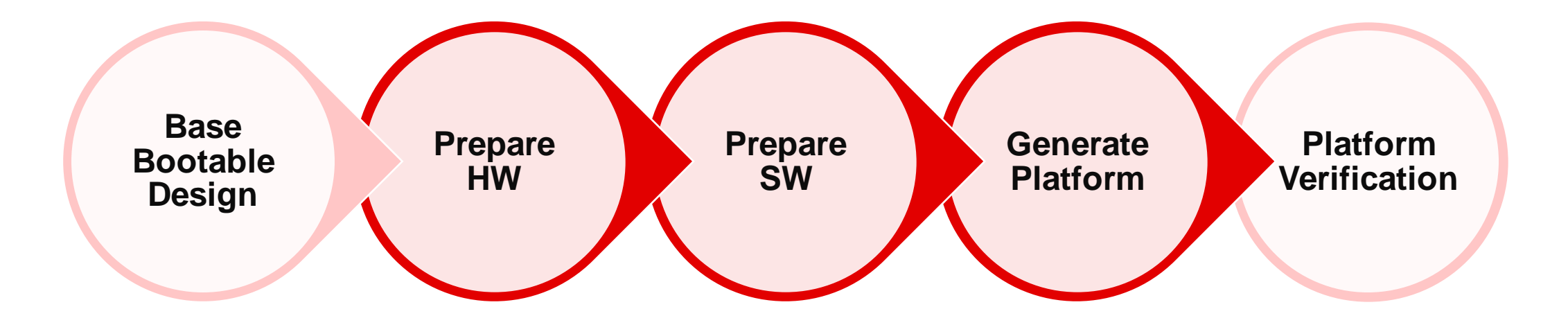

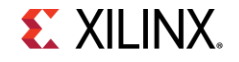

## **Step 0: Base Bootable Design**

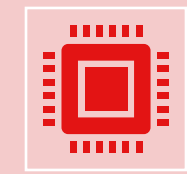

Platform creation preparation

Boot testing Peripheral function testing

Various ways to create this design

For Xilinx boards, Vivado preset and PetaLinux BSP can be used

For custom board, please setup pinout and PS settings according to your board

## **Step 0: Base Bootable Design**

### Plan which components should be in your platform

| Platform                                           | Kernel                                   |
|----------------------------------------------------|------------------------------------------|
| Interface IO (Clock, GPIO)                         | Memory mapped acceleration kernels       |
| Interface IP that needs system driver (EMAC, MIPI) | Streaming interface acceleration kernels |
| ARM Processors                                     | Free-running kernels                     |
| Non-AXI Interface IP                               |                                          |

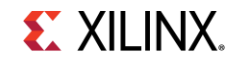

## **Step 1: Prepare Hardware Design in Vivado**

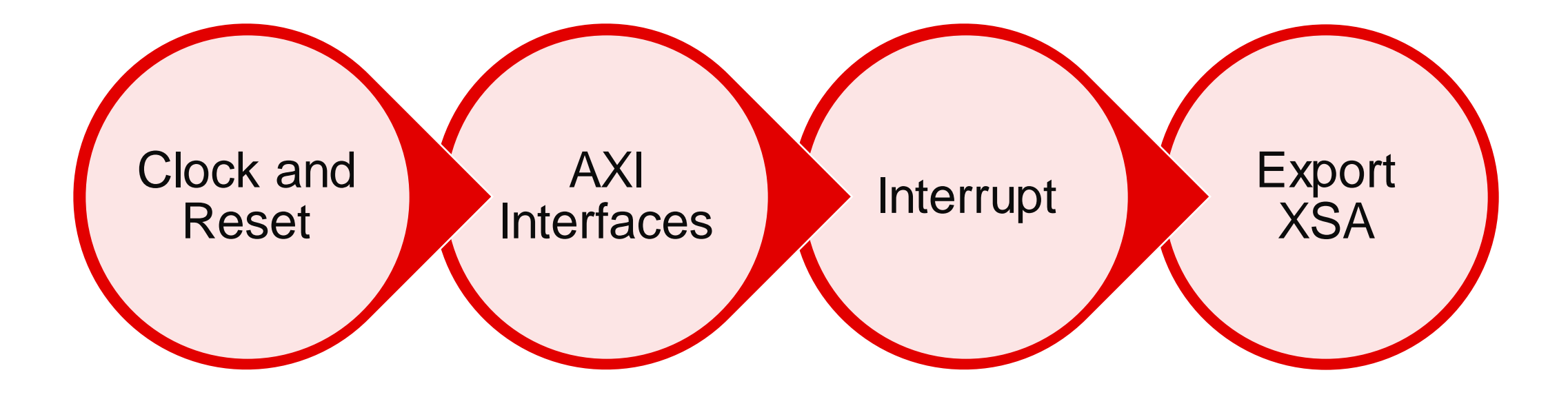

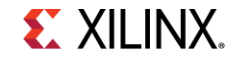

## **Step 1: Prepare Hardware Design in Vivado**

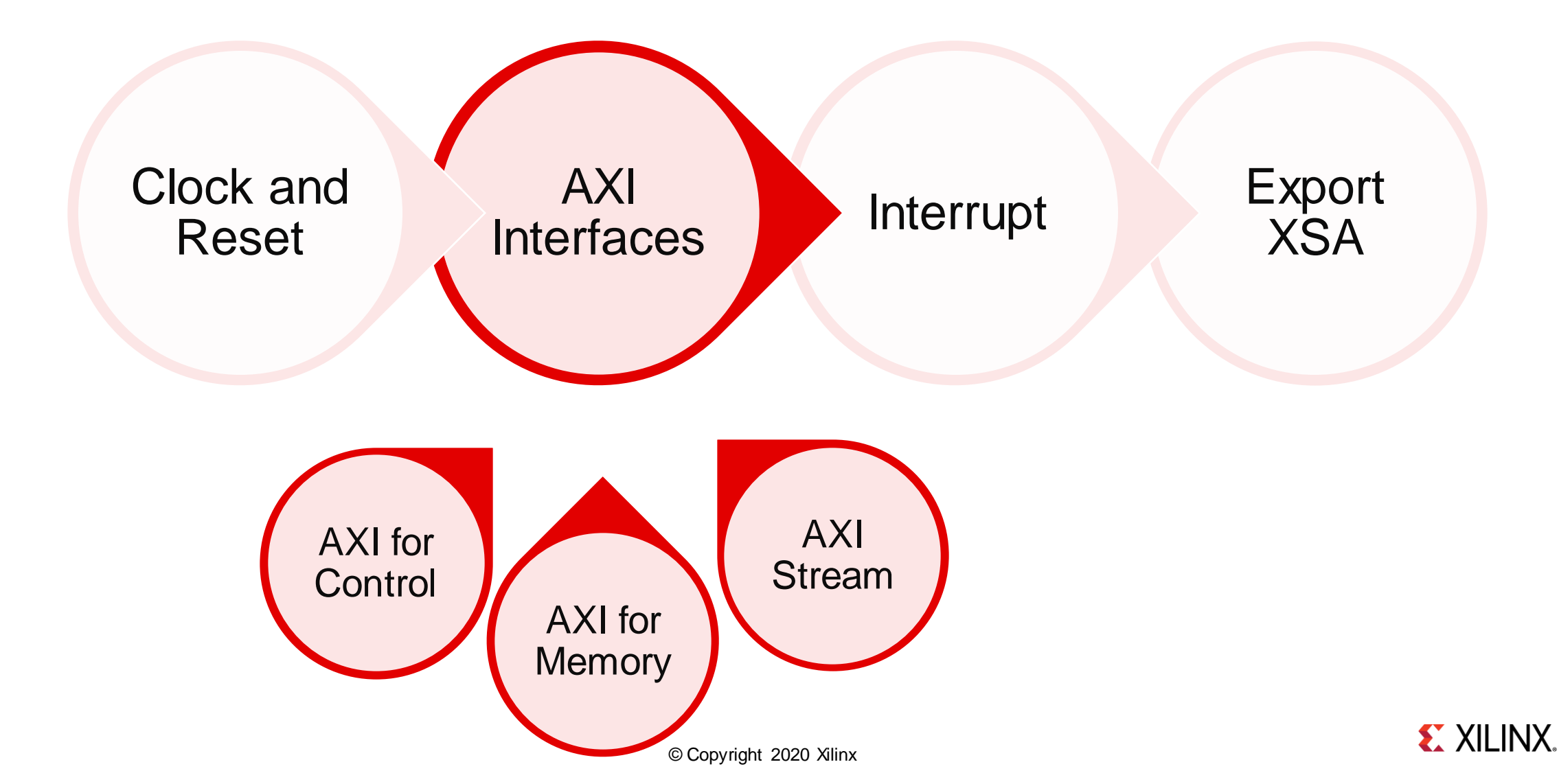

## A. Mark Project as Extensible Platform Project

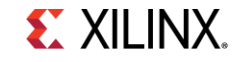

## **B. Clock and Reset Settings**

### General Rules

- Each clock needs one associated reset signal synchronous with this clock
- Each platform must have one and only one default clock

## CLI

```
set_property PFM.CLOCK
{clk_out1 {id "0" is_default "true"
proc_sys_reset "/proc_sys_reset_0" status
"fixed"}
clk_out2 {id "1" is_default "false"
proc_sys_reset "/proc_sys_reset_1" status
"fixed"}
...} [get_bd_cells /clk_wiz_0]
```

#### Diagram x Address Editor x Address Map x Platform Setup σĽ Clock Settings AXI Port ¥ ♦ AXI Stream Port Name Enabled ID Is Default Proc Sys Reset Status Freque.. v # clk wiz 0 (Clocking Wizard:6.0) Clock 📑 clk out1 ✓ proc\_sys\_reset\_0 fixed $\sim$ 150 MHz Interrupt clk\_out2 proc sys reset 1 300 MHz clk out3 $\bigcirc$ 2 /proc sys reset 2 75 MHz fixed Memory clk out4 3 /proc sys reset 3 100 MHz fixed Platform Name clk out5 4 /proc sys reset 4 200 MHz clk out6 /proc sys reset 5 400 MHz clk out7 6 /proc sys reset 6 600 MHz fixed # ps\_e (Zynq UltraScale+ MPSoC:3.3) pl clk0

## Vivado GUI

- Window -> Platform Setup
- Enable the clock signals

## **B. AXI Interfaces for Kernel Control**

### General Rules

- Needed for AXI-MM kernel control
- It can be PS AXI Master port
- It can be master port of Interconnect or Smartconnect

### Vivado GUI

- Window -> Platform Setup
- Enable the Interfaces
- Sptag for doesn't take effect

### CLI

set\_property PFM.AXI\_PORT \
{M\_AXI\_HPM1\_FPD {memport "M\_AXI\_GP" }} [get\_bd\_cells
/zynq\_ultra\_ps\_e\_0]

## GUI

| Settings                          | AXI Port                                           |                |           |   |        |              |        |
|-----------------------------------|----------------------------------------------------|----------------|-----------|---|--------|--------------|--------|
| <ul> <li>AXI Port</li> </ul>      |                                                    |                |           |   |        |              |        |
| AXI Stream Port                   | Name                                               | Enabled        | Memport   |   | SP Tag |              | Memo   |
|                                   | > 🖲 axi_interconnect_lpd (AXI Inte                 | erconnect:2.1) |           |   |        |              |        |
| CIOCK                             | > 💽 interconnect_axifull (AXI Interconnect:2.1)    |                |           |   |        |              |        |
| Interrupt                         | > 📧 interconnect_axihpm0fpd (AXI Interconnect:2.1) |                |           |   |        |              |        |
| / Memory                          | > 💽 interconnect_axilite (AXI Inter                | connect:2.1)   |           |   |        |              |        |
|                                   | ✓ ≢ ps_e (Zynq UltraScale+ MPSc                    | oC:3.3)        |           |   |        |              |        |
| <ul> <li>Platform Name</li> </ul> | M_AXI_HPM1_FPD                                     |                | M_AXI_GP  | ~ |        | ~            |        |
|                                   | S_AXI_HPC0_FPD                                     | $\checkmark$   | S_AXI_HPC | ~ | HPC0   | $\mathbf{v}$ | ps_e H |
|                                   | S_AXI_HPC1_FPD                                     | $\checkmark$   | S_AXI_HPC | ~ | HPC1   | $\sim$       | ps_e H |
|                                   | S_AXI_HP0_FPD                                      | $\checkmark$   | S_AXI_HP  | ~ | HP0    | $\checkmark$ | ps_e H |
|                                   | S_AXI_HP1_FPD                                      |                | S_AXI_HP  | ~ | HP1    | $\sim$       | ps_e H |
|                                   | S AXI HP2 FPD                                      |                | S AXI HP  | ~ | HP2    | ~            | ns e F |

## **C. AXI Interfaces for Memory Access**

### General Rules

 A platform needs to define one or more memory interface for memory-mapped kernel to access DDR memory

### Vivado GUI

- Window -> Platform Interfaces
- Enable the Interfaces
- Set sptag for Interface name (optional)
  - A symbolic identifier that represents a class of platform port connections
  - Multiple block design platform ports can share the same sptag
  - Used by v++ link.
- Set memory for memory subsystem identifier(optional)
  - Cell name and Base Name columns in the IP integrator Address Editor

### CLI

set\_property PFM.AXI\_PORT \
S\_AXI\_HP0\_FPD {memport "S\_AXI\_HP" sptag "HP0" memory "ps\_e
HP0\_DDR\_LOW"} [get\_bd\_cells /zynq\_ultra\_ps\_e\_0]

### GUI

| Diagram x Address Editor x Address Map x Platform Setup x |                 |                                                                                                    |                  |                                                            |                  |                                   |                  |                                           |  |
|-----------------------------------------------------------|-----------------|----------------------------------------------------------------------------------------------------|------------------|------------------------------------------------------------|------------------|-----------------------------------|------------------|-------------------------------------------|--|
| Settings AXI Port                                         |                 |                                                                                                    |                  |                                                            |                  |                                   |                  |                                           |  |
| <b>v</b> 1                                                | AXI Port        | ¥ ♦ 🔳                                                                                                    |                  |                                                            |                  |                                   |                  |                                           |  |
| 1                                                         | AXI Stream Port | Name                                                                                                    | Enabled          | Memport                                                    |                  | SP Tag                            |                  | Memory                                    |  |
| 1                                                         | Clock           | > 📧 axi_interconnect_lpd (AXI Interconnect                                                                                      | 2.1)             |                                                            |                  |                                   |                  |                                           |  |
|                                                           |                 | > 📳 interconnect_axifull (AXI Interconnect:2.1)                                                                                 |                  |                                                            |                  |                                   |                  |                                           |  |
| <ul> <li>✓ 1</li> </ul>                                   | Interrupt       | > 📧 interconnect_axihpm0fpd (AXI Interconnect:2.1)                                                                              |                  |                                                            |                  |                                   |                  |                                           |  |
| 1                                                         | Memory          | > 💌 interconnect_axilite (AXI Interconnect:                                                                                     | 2.1)             |                                                            |                  |                                   |                  |                                           |  |
|                                                           |                 | ✓ ₱ ps_e (Zynq UltraScale+ MPSoC:3.3)                                                                                           |                  |                                                            |                  |                                   |                  |                                           |  |
| <b>~</b> 1                                                | Platform Name   | 🖻 m axi hpm1 fpd                                                                                                    |                  | M AXI GP                                                   | ~                |                                   | $\mathbf{v}$     |                                           |  |
|                                                           |                 | S_AXI_HPC0_FPD                                                                                                    |                  | S_AXI_HPC                                                  | ~                | HPC0                              | ~                | ps_e H                                    |  |
|                                                           |                 | S_AXI_HPC1_FPD                                                                                                    |                  | S_AXI_HPC                                                  | ~                | HPC1                              | $\sim$           | ps_e H                                    |  |
|                                                           |                 | S_AXI_HP0_FPD                                                                                                    |                  | S_AXI_HP                                                   | ~                | HP0                               | $\sim$           | ps_e H                                    |  |
|                                                           |                 | S_AXI_HP1_FPD                                                                                                    |                  | S_AXI_HP                                                   | ~                | HP1                               | $\sim$           | ps_e H                                    |  |
|                                                           |                 | S_AXI_HP2_FPD                                                                                                    |                  | S_AXI_HP                                                   | ~                | HP2                               | ¥                | ps_e H                                    |  |
|                                                           |                 | <ul> <li>S_AXI_HPC0_FPD</li> <li>S_AXI_HPC1_FPD</li> <li>S_AXI_HP0_FPD</li> <li>S_AXI_HP1_FPD</li> <li>S_AXI_HP2_FPD</li> </ul> | ><br>><br>><br>> | S_AXI_HPC<br>S_AXI_HPC<br>S_AXI_HP<br>S_AXI_HP<br>S_AXI_HP | *<br>*<br>*<br>* | HPC0<br>HPC1<br>HP0<br>HP1<br>HP2 | *<br>*<br>*<br>* | ps_eH<br>ps_eH<br>ps_eH<br>ps_eH<br>ps_eH |  |

## **D. Interrupt Settings**

### General Rules

- A platform needs to define how kernel interrupt signal can be connected.
- AXI Interrupt Controller is needed for v++ linker to link interrupt signals automatically.

### Note

- Safe to ignore *intr* floating critical warning because v++ linker will make connections.

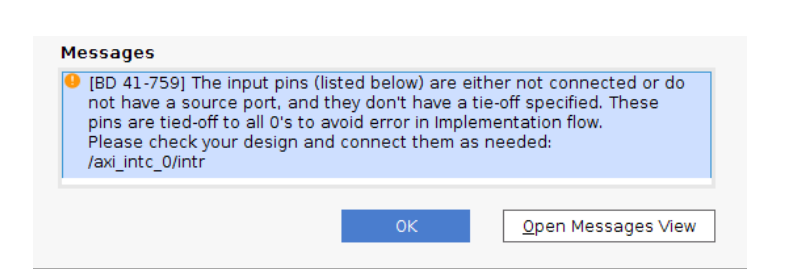

### Vivado GUI

| Diag | jram 🗙 Address E | ditor x Address Map x Platform Se             | etup ×  |
|------|------------------|-----------------------------------------------|---------|
| Set  | ttings           | Interrupt                                     |         |
| ~    | AXI Port         | ¥ ♦ I                                         |         |
| ~    | AXI Stream Port  | Name                                          | Enabled |
| 1    | Clock            | ✓ ₱ axi_intc_0 (AXI Interrupt Controller:4.1) |         |
| -    | SIDER            | 📄 intr                                        |         |
| ~    | Interrupt        |                                               |         |

### CLI

set\_property PFM.IRQ {intr {id 0 range 32}} [get\_bd\_cells
/axi\_intc\_0]

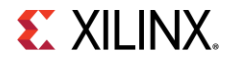

#### **Platform Block Diagram Example** AXI Interfaces zyng ultra ps e 0 ps8 0 axi periph Mandatory M AXI HPM0 FPD + + S00\_AXI maxihpm0\_fpd\_aclk M AXI HPM0 LPD + maxihpm0\_lpd\_aclk ACLK axi intc 0 pl\_resetn0 o Block pl\_ps\_irq0[0:0] pl\_clk0 ARESETN UltraSCALE<sup>-</sup> S00\_ACLK ■ ← ■ M00\_AXI + -= + s\_axi Zyng UltraScale+ MPSo S00 ARESETN ∎Ă∎ s axi aclk irq M00\_ACLK s\_axi\_aresetn M00\_ARESETN intr[0:0] Interrupt rst ps8 0 100M AXI Interconnect AXI Interrupt Controller slowest\_sync\_clk bus\_struct\_reset[0:0] ext\_reset\_in aux reset in peripheral reset(0:0) proc\_sys\_reset\_100m debug\_sys\_rst interconnect\_aresetn[0:0] 🍈 locked peripheral aresetn[0:0] dcr slowest\_sync\_clk mb\_reset bus\_struct\_reset[0:0] ext\_reset\_in Processor System Reset peripheral\_reset[0:0] aux\_reset\_in clk wiz 0 interconnect\_aresetn[0:0] mb\_debug\_sys\_rst dcm\_locked peripheral\_aresetn[0:0] 🕒 clk\_100m Processor System Reset clk\_200m resetn clk in1 clk 400m proc sys reset 200m locked slowest sync clk mb reset Clocking Wizard bus\_struct\_reset[0:0] ext reset in peripheral\_reset[0:0] aux reset in interconnect\_aresetn[0:0] 🕩 mb\_debug\_sys\_rst dcm\_locked peripheral\_aresetn[0:0] Processor System Reset proc sys reset 400m slowest\_sync\_clk mb\_reset ext\_reset\_in bus\_struct\_reset[0:0] aux reset in peripheral\_reset[0:0] **Clock and** mb\_debug\_sys\_rst interconnect\_aresetn[0:0] dcm\_locked peripheral\_aresetn[0:0] Reset Processor System Reset

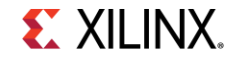

## Vitis Linked Vector Addition Block Diagram Example

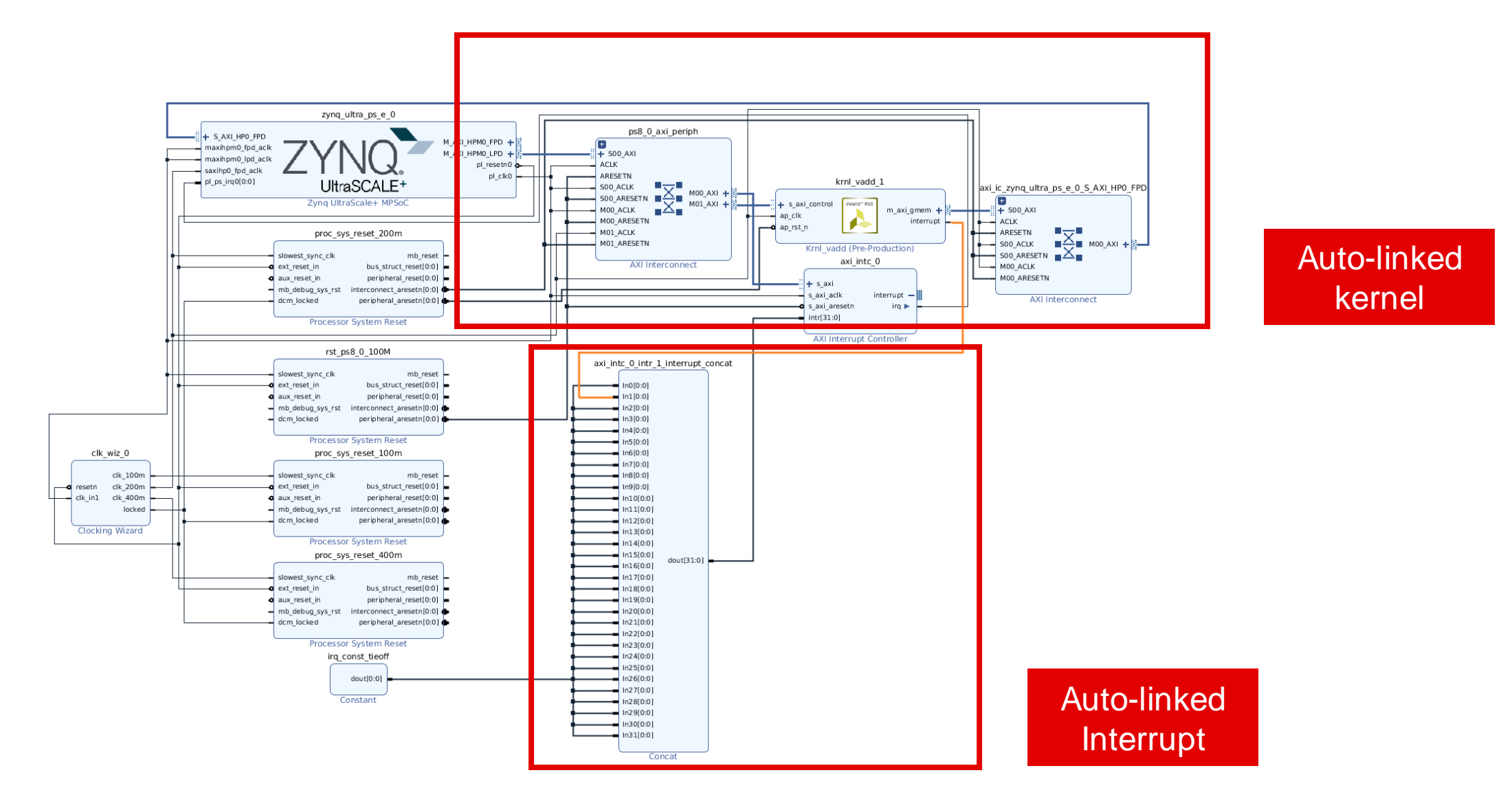

**EXILINX**.

## **E. Export XSA**

### Vitis GUI

- Create HDL Wrapper
- Generate Block Diagram
- File -> Export -> Export Platform
  - Select Platform Type
  - Select Pre-synthesis
  - Input platform name and description
  - Generate XSA

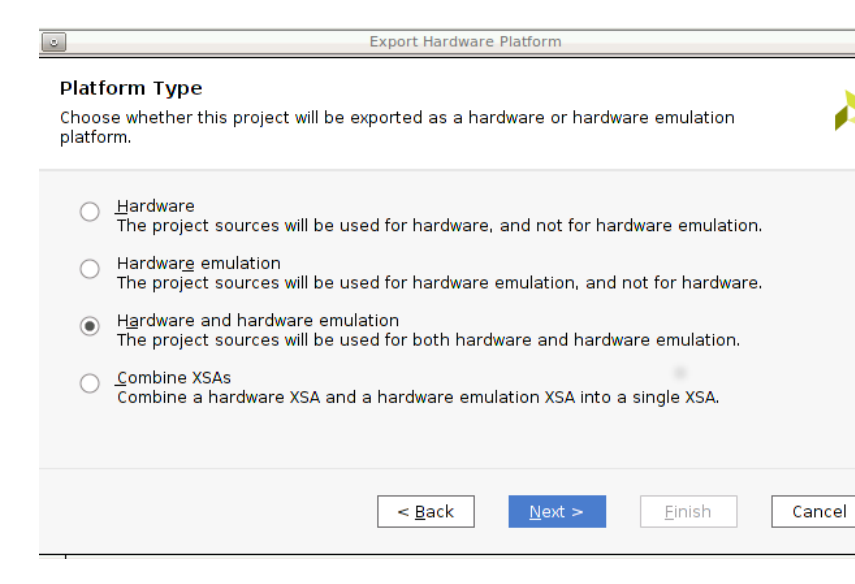

## CLI

# Setup Platform Name
set\_property PFM\_NAME {xilinx:zcu102:zcu102\_base:1.0}
[get\_files [current\_bd\_design].bd]

# Generate block design and optionally implement the design

# Export Acceleration Platform
write\_hw\_platform ./zcu102\_base.xsa

# Validate Platform
validate\_hw\_platform ./zcu102\_base.xsa

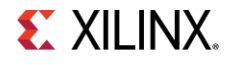

## **Step 2: Prepare Software Environment**

## Supported Software Environments

| Software Environment | Supported? |
|----------------------|------------|
| Linux                | Yes        |
| Standalone           | No         |
| RTOS                 | Roadmap    |

### Linux Components Requirements

| Linux Component | Requirements                                          |
|-----------------|-------------------------------------------------------|
| Kernel Image    | -                                                     |
| Root FS         | xrt<br>zocl } packagegroup-petalinux-xrt<br>(xrt-dev) |
| Device tree     | zocl node<br>override intc num-intr-inputs to 32      |

### • Device tree example

```
&amba {
    zyxclmm drm {
        compatible = "xlnx,zocl";
        status = "okay";
        interrupt-parent = <&axi intc 0>;
        interrupts = <0 4>, <1 4>, <2 4>, <3 4>,
                 <4 4>, <5 4>, <6 4>, <7 4>,
                 <8 4>, <9 4>, <10 4>, <11 4>,
                 <12 4>, <13 4>, <14 4>, <15 4>,
                 <16 4>, <17 4>, <18 4>, <19 4>,
                 <20 4>, <21 4>, <22 4>, <23 4>,
                 <24 4>, <25 4>, <26 4>, <27 4>,
                 <28 4>, <29 4>, <30 4>, <31 4>;
   };
};
&axi intc 0 {
      xlnx, kind-of-intr = \langle 0x0 \rangle;
      xlnx,num-intr-inputs = <0x20>;
      interrupt-parent = <&gic>;
      interrupts = <0 89 4>;
};
```

## **Step 2: Prepare Software Environment**

## **Build from Scratch**

- Create PetaLinux Project from XSA
  - petalinux-create -t project --template zynqMP
  - petalinux-config --get-hw-description=<XSA\_DIR>
- Update Device Tree
  - project-spec/meta-user/recipes-bsp/device-tree/files/systemuser.dtsi

### Customize Kernel and RFS

- petalinux-config -c kernel
- petalinux-config -c rootfs
- Build Kernel, RFS and device-tree
  - petalinux-build
- Build SYSROOT
  - petalinux-build --sdk
  - ./images/linux/sdk.sh

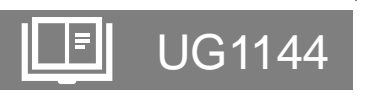

## Use Common Image

Download Pre-built Common Image

| Kernel Image     | Image       |
|------------------|-------------|
| Root File System | rootfs.ext4 |
| SYSROOT          | sdk.sh      |

- Update User Device Tree
  - sw/prebuilt\_linux/user\_dts/system-user.dtsi
- Generate Platform with prebuilt\_linux mode
  - New in 2020.2 base platforms
  - Define COMMON\_RFS\_KRNL\_SYSROOT
  - Generate Platform make all

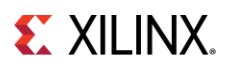

UG1393

## **Enable Package Feed in RootFS**

### Install dnf to rootfs

- petalinux-config -c rootfs
- [\*]Image Feature -> Package Management

## Add feed URL

### - On Board Preparation

wget http://petalinux.xilinx.com/sswreleases/ rel-v2020/generic/rpm/repos/zynqmp\_generic\_eg.repo cp zynqmp\_generic\_eg.repo /etc/yum.repos.d/ dnf clean all # Clean dnf local cache

- Install packages like using apt/yum
  - dnf install <package name>

## **Step 3. Create Vitis Platform - Prepare Contents**

### Boot directory

- BIF and the components used by BIF
  - fsbl.elf
  - pmufw.elf
  - bl31.elf
  - u-boot.elf

### BIF example

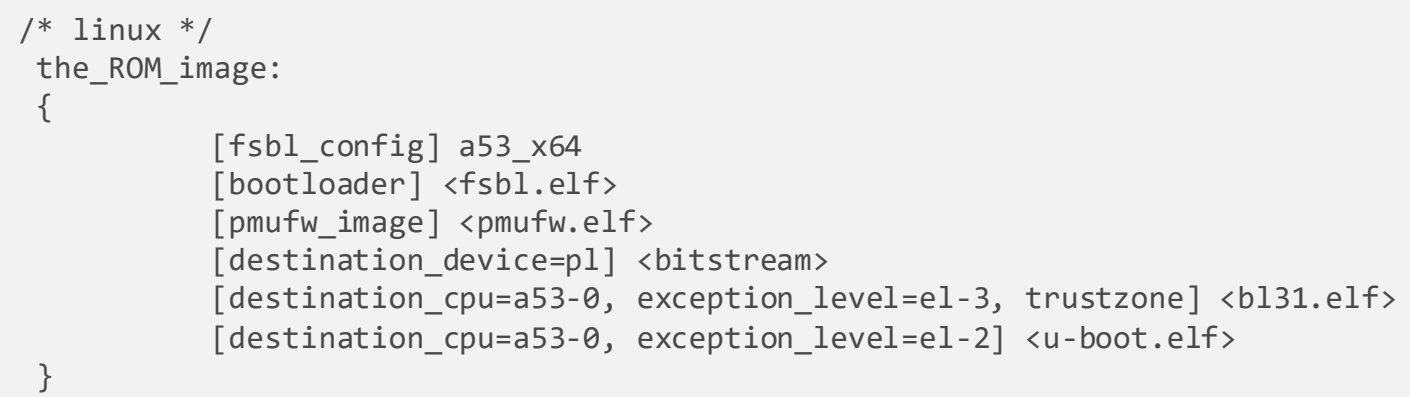

- Image directory
  - Vitis packager will add all files in image directory to fat32 partition of SD card

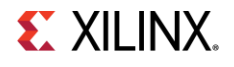

## **Step 3. Create Vitis Platform**

### Vitis GUI

- New -> Platform Project
- Use XSA that was exported in step 1
- Create Linux domain
- Setup BIF, boot dir and image dir
- Generate platform by clicking build icon

| Dosu cortexa53             | OS:                        | linux                  |                      |                 |          |    |
|----------------------------|----------------------------|------------------------|----------------------|-----------------|----------|----|
| ▼ Talinux on psu_cortexa53 | Processor:                 | psu_cortexa53          |                      |                 |          |    |
| 📄 Libraries                | Supported Runtimes:        | OpenCL 🔻               |                      |                 |          |    |
|                            | Display Name:              | linux on psu_cortexa53 |                      |                 |          |    |
|                            | Description:               | linux_domain           |                      |                 |          |    |
|                            |                            |                        |                      |                 |          | 1  |
|                            | Bif File:                  | /zcu104_custo          | m_pkg/boot/linux.bif | <u>B</u> rowse  | <b>Q</b> | 10 |
|                            | Boot Components Directory: | /zcul                  | 04_custom_pkg/boot   | B <u>r</u> owse | Q        |    |
|                            | Linux Image Directory:     | /zcul04                | L_custom_pkg/image   | Br <u>o</u> wse | Q        |    |
|                            | Linux Rootfs:              |                        |                      | Browse          | Q        |    |
|                            | Bootmode                   | SD 🔻                   |                      |                 |          |    |
|                            | Sysroot Directory:         |                        |                      | Bro <u>w</u> se | <b>Q</b> |    |
|                            | QEMU Data:                 |                        |                      | Browse          | Q        |    |
|                            | QEMU Arguments:            |                        |                      | Brows <u>e</u>  | <b>Q</b> |    |
|                            | PMU QEMU Arguments:        |                        |                      | Browse          | Q.       |    |

### ► XSCT CLI

platform -name \$platform\_name -hw
\$xsa\_path/\$platform\_name.xsa -out ./\$OUTPUT -no-boot-bsp

domain -name xrt -proc psu\_cortexa53 -os linux -image \$SW\_COMP/src/a53/xrt/image domain config -boot \$SW\_COMP/src/boot domain config -bif \$SW\_COMP/src/a53/xrt/linux.bif domain -runtime opencl

platform -generate

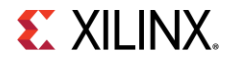

## **Step 4: Verify the Platform**

### Check platforminfo report

- platforminfo <Platform\_NAME>.xpfm
- Check clock information, memory information are reported as expected

| ===============      |            |  |  |  |
|----------------------|------------|--|--|--|
| Clock Information    |            |  |  |  |
|                      |            |  |  |  |
| Default Clock Index: | 0          |  |  |  |
| Clock Index:         | 2          |  |  |  |
| Frequency:           | 100.000000 |  |  |  |
| Clock Index:         | 0          |  |  |  |
| Frequency:           | 200.000000 |  |  |  |
| Clock Index:         | 1          |  |  |  |
| Frequency:           | 400.000000 |  |  |  |
|                      |            |  |  |  |
|                      |            |  |  |  |
| Memory Information   |            |  |  |  |
|                      |            |  |  |  |
| Bus SP Tag: HP0      |            |  |  |  |
| Bus SP Tag: HP1      |            |  |  |  |
| Bus SP Tag: HP2      |            |  |  |  |
| Bus SP Tag: HP3      |            |  |  |  |
| Bus SP Tag: HPC0     |            |  |  |  |
| Bus SP Tag: HPC1     |            |  |  |  |
|                      |            |  |  |  |

### Run Vector Addition example on this platform

- It can be in the same workspace if the platform is created in Vitis GUI.
- Set *PLATFORM\_REPO\_PATHS* environment variable to allow Vitis to get the platform if not working on the same workspace or working with command line flow.

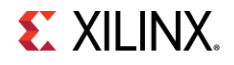

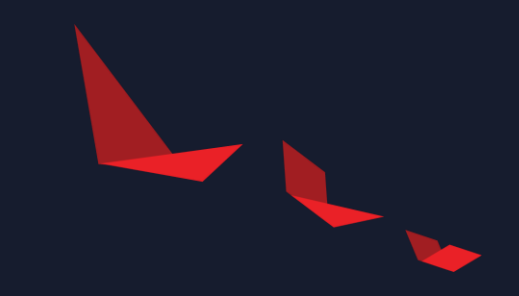

# Summary

**E** XILINX.

## **High Level Workflow for Platform Creation**

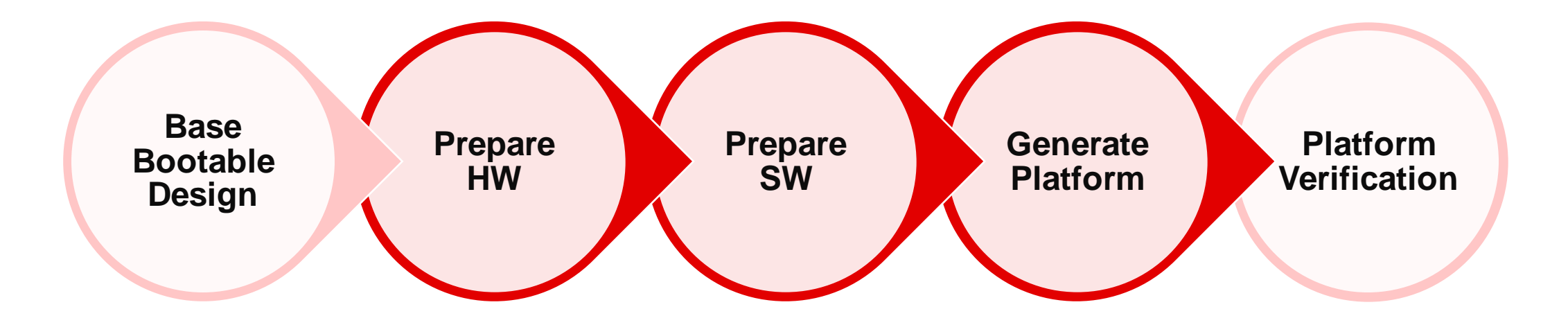

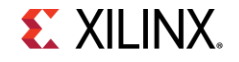

## Reference

### • UG1416: Vitis Unified Software Platform User Guide

- https://www.xilinx.com/html\_docs/xilinx2020\_2/vitis\_doc/
- Creating Embedded Platforms in Vitis
- Using Embedded Platforms
- Xilinx Platform Source Code
  - https://github.com/Xilinx/Vitis\_Embedded\_Platform\_Source
- Vitis Platform Creation Tutorial
  - https://github.com/Xilinx/Vitis-In-Depth-Tutorial/tree/master/Vitis\_Platform\_Creation

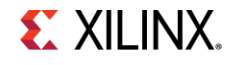

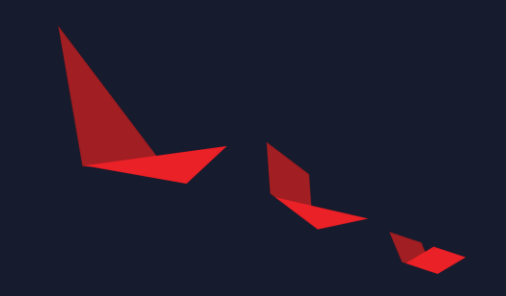

# Happy Vitising

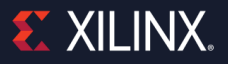